## Změna trvalé nebo kontaktní adresy

## Zadání nové adresy

- Přihlašte se do svého čtenářského konta
- Vyberte kartu "Osobní údaje a nastavení". Otevře se záložka "osobní údaje".
- V sekci Adresy klikněte na odkaz Upravit adresu v dolní části stránky

| Uživatelské jmér  | no                   | Marie-testovaci                                        | Zmēnit                                                                                                    |        |
|-------------------|----------------------|--------------------------------------------------------|----------------------------------------------------------------------------------------------------|--------|
| Heslo             |                      | (nezobrazeno)                                          | Změnit                                                                                                    |        |
| E-mailová adres   | a                    |                                                        | Změnit                                                                                                    |        |
| Čárový kód platr  | ného průkazu         | 20000003184                                            |                                                                                                    |        |
| Domovská kniho    | vna                  | Knihovna Jabok                                         |                                                                                                    |        |
| Datum vytvoření   | í uživatelského účtu | 30.08.2013                                             |                                                                                                    |        |
| Registrace je pla | atná do              | 15.09.2015                                             |                                                                                                    |        |
| Informace k bez   | hotovostním platbám  | Č <i>islo účtu:</i><br>199304/5500<br>(Raiffeisenbank) | Do pole "variabilní symbol" uvedte: 1501501257<br>Do pole "poznámka" (přip. "popis platby" apod.) uvedte: Knihovní<br>poplatky - Marie Dlouhá<br>Upozornění: Platby za zpozdné prosím posílejte až po vrácení všech<br>dokumentů s uplynulou výpůjční hůtoul |        |
|                   |                      |                                                        |                                                                                                    |        |
| Adresy            |                      |                                                        | Nevyrîzenê                                                                                                    | adresy |
| Typ adresy        | Kontaktní adresa     |                                                        |                                                                                                    |        |
| Ulice             | Jakákoliv B          |                                                        |                                                                                                    |        |
| Ulice             |                      |                                                        |                                                                                                    |        |
| Město / obec      | Praha 3              |                                                        |                                                                                                    |        |
| Okres             |                      |                                                        |                                                                                                    |        |
| Stát              | CZ                   |                                                        |                                                                                                    |        |
| Země              | Česká republika      |                                                        |                                                                                                    |        |
| PSČ               | 130 00               |                                                        |                                                                                                    |        |
|                   |                      |                                                        |                                                                                                    |        |

 Vedle stávající adresy se zobrazí zvýrazněná sekce pro vložení nové adresy. Pole pro jednotlivé údaje jsou předvyplněné údaji z původní adresy

| Last update: 2015/08/09 14:32 opac | c:zmena_adresy https://eg-wiki.osvoboze | ena-knihovna.cz/doku.php/opac:zmena_ | adresy?rev=1439123542 |
|------------------------------------|-----------------------------------------|--------------------------------------|-----------------------|
|------------------------------------|-----------------------------------------|--------------------------------------|-----------------------|

| dresy        |                  |
|--------------|------------------|
|              |                  |
| Typ adresy   | Kontaktní adresa |
| Ulice        | Jakákoliv 8      |
| Ulice        |                  |
| Město / obec | Praha 3          |
| Okres        |                  |
| Stát         | CZ               |
| Země         | Česká republika  |
| PSČ          | 130 00           |
|              |                  |

- Do pole "Typ adresy" zadejte buď "Trvalé bydliště" nebo "Kontaktní adresa"
- Vypňte pole "Ulice", "Město/Obec", "Země" a "PSČ". Ostatní údaje můžete nechat prázdné.
- Novu adresu potvrtdíte tlačítkem "Uložit změny"

Pozor: Adresa je uložena jako "nevyřízená" a je platná teprve po potvrzení personálem knihovny. Proto doporučujeme, abyste při návštěvě knihovny upozornili na zadání nové adresy

## Zrušení nevyřízené adresy

Nevyřízenou adresu můžete kdykoli zrušit klikntím na odkaz "Zrušit nevyřízenou adresu".

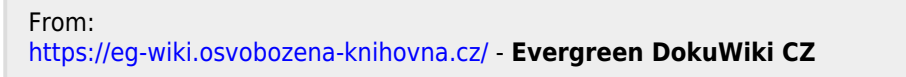

Permanent link: https://eg-wiki.osvobozena-knihovna.cz/doku.php/opac:zmena\_adresy?rev=1439123542

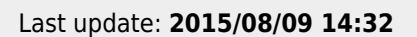